/\* Synopsis : Gmail outlook setting for mozilla Thunderbird" Test Environment : Windows XP URL: <u>http://incle.org</u> E-mail : incle@incle.org Written by InCle ( young chol , chun) (korean)2005 -06-01 \*/

현제 나와있는 무료 E-Mail 계정중 가장 많이 쓰이는 daum의 hanmail은 여러 가지 스팸메일이나 온라인우표제로인해 여러기업에서 회피하는 현상이 많이 일어나고 있다 그럼에도 불구하고 아직까지 개인사용자들은 E-Mail은 hanmail을 많이 애용하고 있다

E-mail 사용이 현격히 줄어든 지금 구글에서 GMAIL이란 획기적인 메일 계정을 나누어주었다 가입제도가 아닌 초대장형식으로된 메일 초대권형태로 일반적인 메일계정과는다르게 생각보다는 많은사람들이 가입이되었다

Gmail의 가장큰 특징은 쓰기 편한 인터페이스와 아주 낮은 스팸성메일 그리고 그중에서도 가장큰특징은 2.2기가의 방대한 용량이다 무료계정의 E-MAIL 용량이 2기가가 넘는다는건 대단한일이다

이문서에서는 모질라의 썬더버드와 gmail의 아웃룩설정을 살펴보도록하겠다 실제로 많은 문서가 나와있지만 여러 가지로 중요한 요점부분이 많이 부족한 상태라 필자가 정리하여 보겠다

1.썬더버드 다운로드: <u>http://www.mozilla.or.kr</u> <u>http://www.mozilla.or.kr/download/thunderbird/ko-KR/Thunderbird%20Setup%201.0.2.e</u> xe

위주소로 가면 메일 프로그램인 썬더버드를 다운로드받을 수 있다

2.계정설정

| E security4u@gmail.com                                                                                                    | 계정 설정 - <security4u@gmail.com></security4u@gmail.com>                                                                                                    |
|----------------------------------------------------------------------------------------------------|----------------------------------------------------------------------------------------------------|
| - 서버 설정<br>- 사본과 폴더<br>- 주소<br>- 디스크 공간<br>- 수신 확인<br>- 보안<br>© security4u@gmail.com<br>- 서버 설정<br>- 사본과 폴더<br>- 주소<br>- 디스크 공간<br>- 수신 확인<br>보안<br>Dosje Vendore<br>보내는 서버(SMTP) | 다음 정보는 메일 보내기 전에 필요합니다. 아래 정보를 잘 모르시면 시스템관리<br>자나 ISP에 문의하십시오.<br>계정 이름(N): security4u@gmail.com<br>명의<br>각 계정에는 다른 사람이 메일을 받을때 당신의 신원을 알려주는 정보를 포<br>합합니다.<br>계정 이름(Y): incle<br>이메일 주소(E): Security4u@gmail.com<br>회신 주소(S):<br>소속(Q):<br>에서밍 첨부:<br>면역 전(C)<br>명의 판리(M) |
| 계정 추가( <u>A</u> )                                                                                                    |                                                                                                    |
| 기분값으로 섭정( <u>F</u> )                                                                                                    |                                                                                                    |
| 계정 삭제( <u>B</u> )                                                                                                    |                                                                                                    |
|                                                                                                    | · 확인 취소                                                                                                    |

계정이름과 E-mail주소를 입력한다 물론 이 내용들은 처음 썬더버드를 실행하면 입력하는결과와 동일하다

3 서버설정

| 🖻 security4u@gmail.com                                                                                                    | 서버 설정                                                                                                    |
|----------------------------------------------------------------------------------------------------|----------------------------------------------------------------------------------------------------|
| - 서버 설정<br>- 사본과 폴더<br>- 주소<br>- 디스크 공간<br>- 수신 확인<br>- 보안<br>S security4u@gmail.com<br>- 서버 설정<br>- 사본과 플더<br>- 주소<br>- 디스크 공간<br>- 수신 확인<br>- 보안<br>Dosje Vendore<br>보내는 서버(SMTP) | 서비 종류:       POP 메일세비         서비 이름(S):       pop.gmail.com       포트(P):       995         아이디(N)       security4u@gmail.com       포트(P):       995         어이디(N)       security4u@gmail.com       자료         서비 설정       오건 인증 사용       오건 인증 사용         오건 인증 사용       이 분 마다       사 메시지 확인 10       분 마다         오세 메시지를 자동으로 받아옴       헤더만 가져오기       페시지를 서비에 남겨둠       모든 7       일         메시지를 삭제하면 서비에서도 삭제       고급(오)       로립(오)       로립(오)         로컬 디렉토리(L):       C:\\Documents and Settings\\Delta Ya Ya Ya Pplicat       (२०२७/१९) |
| 계정 추가( <u>A</u> )                                                                                                    |                                                                                                    |
| 기본값으로 설정( <u>F</u> )                                                                                                    |                                                                                                    |
| 계정 삭제(B)                                                                                                    |                                                                                                    |

가장중요한 서버설정이다

서버이름 :pop.gmail.com 포트는 반드시 995 번이어야한다 그리고 보안연결에 체크를 하고 확인을누른다

3. 보내는서버 설정

| e security4u@gmail.com                                                                                                    | 보내는 서버(SMTP) 설정                                                                                                    |
|----------------------------------------------------------------------------------------------------|----------------------------------------------------------------------------------------------------|
| - 사본과 폴더<br>- 주소<br>- 디스크 공간<br>- 수신 확인<br>- 보안<br>Security4u@gmail.com<br>- 서버 설정<br>- 사본과 폴더<br>- 주소<br>- 디스크 공간<br>- 수신 확인<br>- 보안<br>Dosje Vendore<br>보내는 서버(SMTP) | 프로필이 있더라도 보내는 서버(SMTP)가 지정되어야 합니다. 메일을 보낼<br>서버 이름( <u>S</u> ): <u>smtp.gmail.com</u> 포트( <u>P</u> ): <u>587</u> 기본: 25<br>☑ 이름과 암호 사용<br>이름과 암호 사용( <u>M</u> ) <u>Security4u@gmail.com</u><br>보안통신 사용(SSL):<br>○ 선택 안함 ○ TLS (가능한 경우) ⊙ TLS ○ SSL<br>고급( <u>V</u> ) |
| 계정 추가( <u>A</u> )                                                                                                    |                                                                                                    |
| 기본값으로 설정( <u>F</u> )                                                                                                    |                                                                                                    |
| 계정 삭제( <u>F</u> )                                                                                                    |                                                                                                    |
|                                                                                                    | 확인 취소                                                                                                    |

서버이름은 smtp.gmail.com 여기서는 포트는 반드시 587번으로한다 그리고 tls를 선택한다 역시 설정이 끝나면 확인을누른다 4 웹 Gmail 설정

| 메일 설정                             |                                                                                                    |
|-----------------------------------|----------------------------------------------------------------------------------------------------|
| <u>기본 설정</u> 메일 분류 필터             | 전달 및 POP <u>계정 설정 »</u>                                                                                                    |
| 전달:                               | ⊙ 전달하지 않음 ○ 수신 메일마다 사본을 전달할 이메일 주소 이메일 주소 and Gmail 사본을 받은 편지함으로 ✓ 도움말: <u>편터를 만들면</u> 메일 중 일부만 전달하실 수도 있습니다.                          |
| <b>POP 다운로드:</b><br><u>자세히 보기</u> | 1. 상태: 10:58일 미후로 수신되는 메일에 대하여 POP를 사용할 수 있습니다.<br>④ (이미 다운로드 된 메일을 포함한) 모든 메일에 POP를 사용함<br>○ 지금부터 수신되는 메일에만 POP를 사용함<br>○ POP 사용하지 않음 |
|                                   | 2. POP로 메시지를 여는 경무 Gmail 사본을 보관함으로                                                                                                    |
|                                   | <b>3. 이메일 클라이언트 설정</b> (예: Outlook, Eudora, Netscape 메일)<br><u>설정 방법</u>                                                               |
|                                   |                                                                                                    |

두 번째텝 pop다운로드를 활성화시킨다

5 송.수신

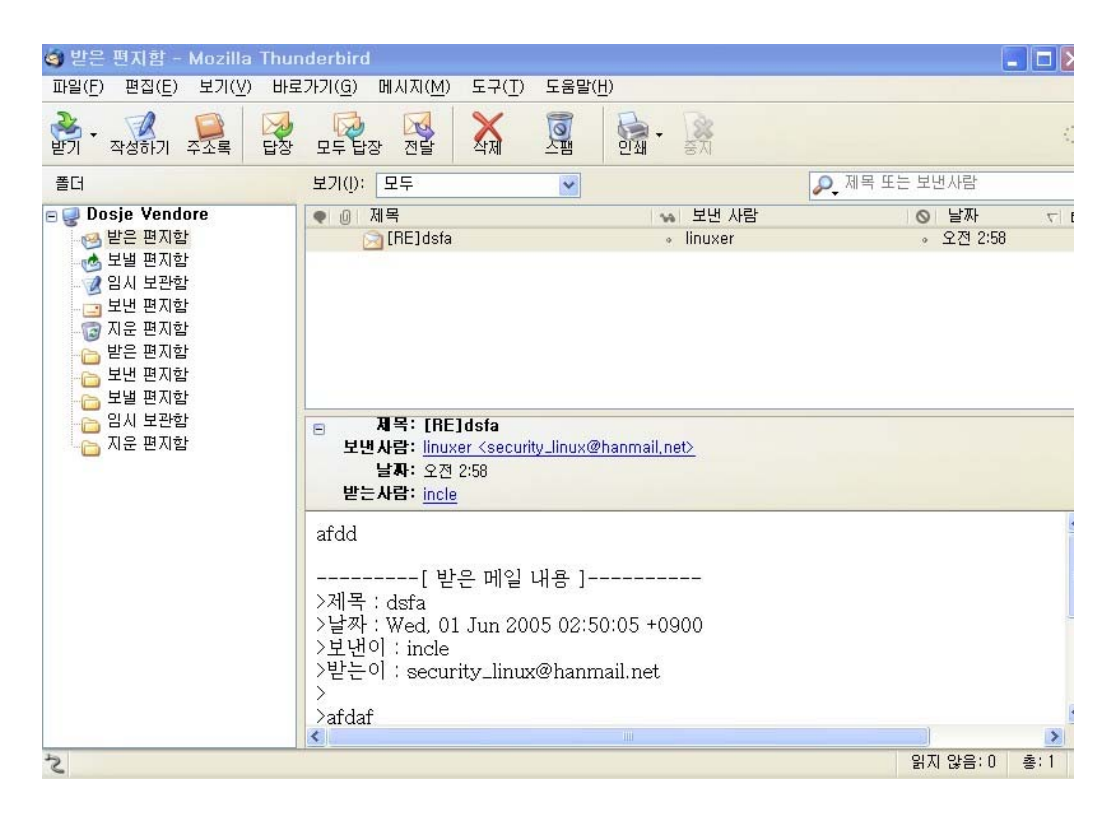

잘 전달되었다